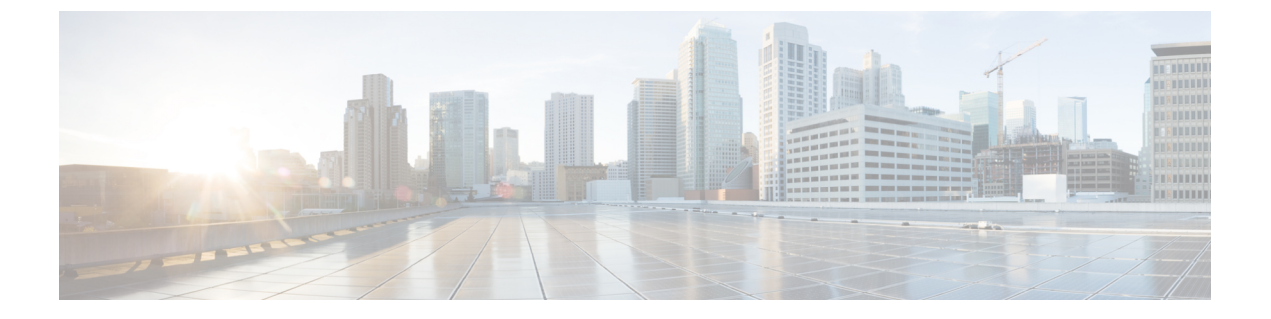

# **PTP Monitoring**

• カタログ, on page 1

## カタログ

カタログを使用すると、Cisco DCNM でインストールまたは有効にしたすべてのアプリケー ションを表示できます。Cisco DCNM をインストールすると、ほとんどのアプリケーションは インストールされず、デフォルトで動作します。

Cisco DCNM 展開に基づいて、次のアプリケーションが表示されます。

- Health Monitor (2.1)
- PTP Monitoring (1.1)
- Kibana (2.0)
- Programmable report (1.1.0)
- Elastic Service (1.1)
- Compliance (4.0.0)
- Debug Tools (2.1)
- IPAM Integrator (1.0)
- Endpoint Locator (2.1)
- Kubernetes Visualizer (1.1)
- vmmplugin (4.1)

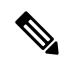

Note

デフォルトで起動されたアプリケーション、または DCNM にインストールされたインフ ラストラクチャ サービスを使用するアプリケーションは、デフォルトで動作します。

Web UI を介して App Center から追加のアプリケーションをインストールできます。

Cisco DCNM Web UI からのアプリケーションのダウンロード、追加、起動、停止、および削除の手順については、アプリケーションのインストールと展開を参照してください。

### **PTP Monitoring**

このセクションでは、Precision Time Protocol (PTP) モニタリングのプレビュー機能について 説明します。PTP はネットワークに分散したノード間で時刻同期を行うプロトコルです。ロー カル エリア ネットワークでは、サブナノ秒範囲のクロック精度を実現するため、測定および 制御システムに適しています。

DCNMでは、PTPモニタリングをアプリケーションとしてインストールできます。DCNM Web UIから、[アプリケーション (Applications)]に移動し、[PTPモニタリング (PTP Monitoring)] をクリックします。このアプリケーションは、IPFM モードでのみ動作します。

[PTP 管理(PTP Management)] ウィンドウで、[スイッチの選択(Select a switch)] ドロップ ダウンリストから選択したスイッチに基づき、PTP 関連情報を表示できます。[テレメトリス イッチ同期ステータス(Telemetry Switch Sync Status)] リンクをクリックすると、スイッチ が同期しているかどうかを確認できます。[同期ステータス(Sync Status)]列には、デバイス のステータスが表示されます。

このウィンドウには、次のタブが表示されます。

- 修正および平均パス遅延(Correction & Mean Path Delay)
- ・クロック ステータス (Clock Status)

Note [範囲 (SCOPE)]ドロップダウンリストから選択したスイッチグループのPTP 関連情報 が表示されます。

| ×                                                                                   | iliiilii<br>cisco | Data (             | Center Networ                                                                                                    | k Manage                     | er    |                   |     |               |                                  |          |                |                  |                                    |  |                          | :                          | COPE: Defa | ault_LAN | ¥         | 🕜 ad          | imin 🕻 |
|-------------------------------------------------------------------------------------|-------------------|--------------------|----------------------------------------------------------------------------------------------------|------------------------------|-------|-------------------|-----|---------------|----------------------------------|----------|----------------|------------------|------------------------------------|--|--------------------------|----------------------------|------------|----------|-----------|---------------|--------|
| Ρ                                                                                   | TP N              | Manage             | ement                                                                                                    |                              |       |                   |     |               |                                  |          |                |                  |                                    |  |                          |                            |            |          |           |               |        |
| Si                                                                                  | elect a           | switch:            | pmn-108-leaf                                                                                                    |                              |       |                   |     |               |                                  |          |                |                  |                                    |  |                          |                            | Tele       | metry S  | witch Syn | Status: 2     | 12     |
| 0                                                                                   | orrectio          | on & Mear          | Path Delay Clo                                                                                                    | ck & Port St                 | atus  |                   |     |               |                                  |          |                |                  |                                    |  |                          |                            |            |          |           |               |        |
| Tì                                                                                  | nreshol           | ld (ns)            | 500                                                                                                    | ٥                            | Apply |                   |     |               |                                  |          |                |                  |                                    |  |                          |                            |            |          |           |               |        |
| C                                                                                   | orrectio          | ons Beyon          | d Threshold: 0                                                                                                    |                              |       |                   |     |               |                                  |          | Date:          | Tue N            | Nov 12 2019                        |  | Past:                    | 1 hour                     |            |          | Ċ 120     | 04 Total      |        |
| Correction & Mean Path Del<br>Click and dreg in the plot area to zoom in. Hold down |                   |                    |                                                                                                    |                              |       |                   |     |               |                                  |          |                |                  |                                    |  |                          |                            |            |          |           |               |        |
|                                                                                     | 20                | o <b>4009//4</b> 0 |                                                                                                    |                              |       |                   |     |               |                                  |          |                |                  |                                    |  |                          |                            |            |          |           |               |        |
|                                                                                     | spuosecouds       | 0                  |                                                                                                    |                              |       |                   |     |               |                                  |          |                |                  |                                    |  |                          |                            |            |          |           |               |        |
|                                                                                     | Na                | •                  | la se angla sa katala sa katala sa katala sa katala sa katala sa katala sa katala sa katala sa katala sa katal<br>Na sa katala sa katala sa katala sa katala sa katala sa katala sa katala sa katala sa katala sa katala sa katal | n kurtister<br>men kurtister |       | n (n. start da ni |     |               | (hali an Upali<br>Mala Ani Upali |          |                | nder b<br>Marine | na de politica<br>Intende politica |  | i kalender<br>Mitterster | den Merrik,<br>Alfred A. L |            |          |           | <b>lip</b> in |        |
|                                                                                     | -10               | 0<br>05:48:05      |                                                                                                    |                              |       |                   | - M | lean Path Del | ay 👄 Corre                       | 06:18:05 | ction Beyond 1 | Threshold        | d                                  |  |                          |                            |            |          |           | 06:48:05      |        |
|                                                                                     |                   |                    |                                                                                                    |                              |       |                   |     |               |                                  |          |                |                  |                                    |  |                          |                            |            |          |           |               |        |

#### 修正と平均パス遅延

[修正および平均パス遅延(Correction & Mean Path Delay)] タブには、PTP の動作統計情報 (平均パス遅延、修正、しきい値超過修正)を示すグラフが表示されます。プロットエリアを クリックしてドラッグし、ズームインし、Shiftキーを押したままパンします。ズームをリセッ トするには、[ズームのリセット] ボタンをクリックします。

デフォルトでは、グラフは500ナノ秒(ns)のしきい値で表示されます。特定のしきい値に基 づいてデータを表示することもできます。[しきい値(Threshold)(ns)]フィールドに、必要 な値をナノ秒単位で入力し、[適用(Apply)]をクリックします。しきい値はDCNM設定で永 続的であり、PTP 修正しきい値の AMQP 通知を生成するために使用されることに注意してく ださい。

[日付(Date)]ドロップダウンリストから、適切な日付を選択してデータを表示できます。 PTP データは、過去7日間保存されます。保存データのデフォルト値は7日間です。この値を 変更するには、[管理(Administration)]>[DCNM サーバー(DCNM Server)]>[サーバープ ロパティ(Server Properties)]に移動し、pmn.elasticsearch.history.days プロパティの値を更 新します。

[過去(Past)]ドロップダウンリストから、データを表示する期間を選択することもできます。 [過去(Past)]ドロップダウンリストの値は、1、6、12、および24時間です。

| X | uluul<br>cisco | <b>;</b> Data      | a Center Netv    | vork Mana    | ger    |     |  |  |        |                  |                              |                      |            |                           |          |           |       |        | SCOPE | : Default_ | LAN       | •        | i) a     | dmin 🌣 |
|---|----------------|--------------------|------------------|--------------|--------|-----|--|--|--------|------------------|------------------------------|----------------------|------------|---------------------------|----------|-----------|-------|--------|-------|------------|-----------|----------|----------|--------|
|   | PTP<br>Select  | Manag<br>a switch: | gement           |              |        |     |  |  |        |                  |                              |                      |            |                           |          |           |       |        |       | Telemet    | ry Switch | h Sync S | tatus: 2 | 12     |
|   | Correc         | tion & Me          | ean Path Delay   | Clock & Port | Status |     |  |  |        |                  |                              |                      |            |                           |          |           |       |        |       |            |           |          |          |        |
|   | Thresh         | old (ns)           | 50               | ٢            | Ар     | ply |  |  |        |                  |                              |                      |            |                           |          |           |       |        |       |            |           |          |          |        |
|   | Correc         | tions Bey          | ond Threshold: 3 |              |        |     |  |  |        |                  |                              |                      |            | Date:                     | Tue No   | w 12 2019 | Past: | 1 hour |       |            | Ó         | 1200     | 1 Total  |        |
|   | 3              | 100                |                  |              |        |     |  |  | Click  | Co<br>and drag i | orrection<br>in the plot are | & Mean<br>to zoom in | Path Del   | <b>ay</b><br>shift key to | o pan.   |           |       |        |       |            |           |          |          |        |
|   | 2              | 100 <b>4000</b>    |                  |              |        |     |  |  |        |                  |                              |                      |            |                           |          | wh        |       |        |       |            |           |          |          |        |
|   | noseconds      | 00                 |                  |              |        |     |  |  |        |                  |                              |                      |            |                           |          |           |       |        |       |            |           |          |          |        |
|   | Nar            | •                  |                  |              |        |     |  |  |        |                  |                              |                      |            |                           |          |           |       |        |       |            |           |          |          |        |
|   | -1             | 00<br>05:48:05     |                  |              |        |     |  |  |        |                  |                              | 06:18:05             |            |                           |          |           |       |        |       |            |           | 0        | :48:05   |        |
|   |                |                    |                  |              |        |     |  |  | 🔶 Mean | n Path Dela      | iy 🔶 Con                     | rection              | Correction | Beyond T                  | hreshold |           |       |        |       |            |           |          |          |        |

グラフの凡例をクリックすると、統計情報の表示/非表示を切り替えることができます。

修正がある場合は、[しきい値を超えて修正(Corrections Beyond Threshold)] リンクをクリックして、表形式で修正を表示できます。

| × | cisc                | <b>l;</b> Data     | Center Network                                    | < Manager                                                                                                    |                                                                                                    |                                                                                                    |                                                                                                    |   | SCOPE                               | Default_LAN           | •                                        | admi 🕽     | in 🎝 |
|---|---------------------|--------------------|---------------------------------------------------|----------------------------------------------------------------------------------------------------|----------------------------------------------------------------------------------------------------|----------------------------------------------------------------------------------------------------|----------------------------------------------------------------------------------------------------|---|-------------------------------------|-----------------------|------------------------------------------|------------|------|
|   | PTP                 | Manag              | pmn-108-leaf                                      |                                                                                                    |                                                                                                    |                                                                                                    |                                                                                                    |   |                                     | Telemetry S           | witch Sync                               | Status: 2/ | 12   |
|   | Correc              | ction & Me         | an Path Delay Clos                                | ck & Port Status                                                                                                | Corrections Be                                                                                                    | eyond Threshold<br>Mean Path Delay                                                                              | 3 Total<br>Date                                                                                                    | × |                                     |                       |                                          |            |      |
|   | Threshold (ns) 50 S |                    |                                                   | 3 Apply                                                                                                    | 52                                                                                                    | 228                                                                                                    | Wed Nov 13 05:49:12 2019 770707                                                                                                    |   | Past: 1 hour                        |                       | 04 Total                                 |            |      |
|   |                     | 300                |                                                   |                                                                                                    | -52                                                                                                    | 204                                                                                                    | Wed Nov 13 06:10:04 2019 574013                                                                                                    |   |                                     |                       |                                          |            |      |
|   | sî<br>:             | 200                | raftersignigader hje stegg-portikloppade          | a sun an aith aile air an an air an an air an an air an an air an an air an an air an an air an an air an an an |                                                                                                    | en fan de ferste fan de ferste ferste ferste ferste ferste ferste ferste ferste ferste ferste ferste ferste fer |                                                                                                    |   | adalan silarahan sasa tarak yapan k | idelating-mistacht ar | an an an an an an an an an an an an an a | 'n         |      |
|   | Nanosecond          | 100<br>0 <b>()</b> | etalashara dittadishilarik<br>Matasarajjariyiyiyi | addialaidh cirtean h an da d                                                                                    | a new transformation of the formation of the sector of the sector of the |                                                                                                    | edice: Source and the contract of the contract of t |   |                                     |                       | in a faile                               | -          |      |
|   |                     | 100 05:48:05       |                                                   |                                                                                                    |                                                                                                    |                                                                                                    | 06:18:05                                                                                                    |   |                                     |                       | 06                                       | 48:05      |      |
|   |                     |                    |                                                   |                                                                                                    |                                                                                                    | - Mean Path Delay -                                                                                             | Correction   Correction Beyond Threshold                                                                                                    |   |                                     |                       |                                          |            |      |

### クロックとポートのステータス

[クロックとポートのステータス(Clock & Port Status)] タブには、親クロック、グランドマ スター クロック、およびポートのステータスが表示されます。

| PTP Management                                                                             |                     |                      |               |               |                                   |
|--------------------------------------------------------------------------------------------|---------------------|----------------------|---------------|---------------|-----------------------------------|
| Select a switch: pmn-108-leaf v                                                            |                     |                      |               |               | Telemetry Switch Sync Status: 2/2 |
| Correction & Mean Path Delay Clock & Port Status                                           |                     |                      |               |               |                                   |
| Parent Clock                                                                               | Port Status 3 Total |                      |               |               |                                   |
| Parent Clock Identity 70:7d:b9:ff:fe:be:1f:97<br>Parent Port Number: 2                     | Interface Name 👙    | Admin Status \$\op\$ | Oper Status 👙 | Port Status 👙 | ۹                                 |
| Observed Parent Offset (log variance): N/A<br>Observed Parent Clock Phase Change Rate: N/A | Ethernet1/1         | $\uparrow$           | $\uparrow$    | Slave         |                                   |
| Parent IP: 2.1.1.2                                                                         | Ethernet1/2         | $\wedge$             | $\checkmark$  | Disabled      |                                   |
| Grandmaster Clock                                                                          | Ethernet1/3         | <b>^</b>             | <b>^</b>      | Master        |                                   |
| Grandmaster Clock Identity: 70:7d:b9:ff:fe:be:1f:97                                        | Latoriorito         |                      | 1             | Wabtor        |                                   |
| Grandmaster Clock Quality                                                                  |                     |                      |               |               |                                   |
| Class: 248                                                                                 |                     |                      |               |               |                                   |
| Accuracy: 254                                                                              |                     |                      |               |               |                                   |
| Offset (log variance): N/A                                                                 |                     |                      |               |               |                                   |
| Priority 1: 10                                                                             |                     |                      |               |               |                                   |
| Priority 2: 10                                                                             |                     |                      |               |               |                                   |

[ポートステータス(Port Status)]テーブルには、ポートとピアポートのステータスが表示されます。[検索(Search)]アイコンをクリックしてポートステータスを入力し、[検索(Search)] をクリックしてポートステータスをフィルタリングします。

翻訳について

このドキュメントは、米国シスコ発行ドキュメントの参考和訳です。リンク情報につきましては 、日本語版掲載時点で、英語版にアップデートがあり、リンク先のページが移動/変更されている 場合がありますことをご了承ください。あくまでも参考和訳となりますので、正式な内容につい ては米国サイトのドキュメントを参照ください。